## HJK | Seminare

## Anleitung für die Teilnahme am Webinar

## 1. Technische Voraussetzungen

Bitte achten Sie darauf, dass die Lautsprecher eingeschaltet sind. In der Regel können Sie den Status der Lautsprecher unten rechts auf ihrem Bildschirm an der Taskleiste ablesen bzw. den Lautsprecher dort anklicken und aktivieren.

## 2. Teilnahme am Webinar

Sie erhalten von uns eine E-Mail mit der Anmeldebestätigung.

Bitte diese E-Mail öffnen und auf den in der E-Mail befindlichen Link zur Installation des Programms "TeamViewer Meeting" klicken.

Klicken Sie auf "Download" und gehen Sie dann – nach dem Download – in der Kopfzeile ihres Browsers auf das Symbol " $\downarrow$ " und gehen Sie auf Datei öffnen.

Das Programm wird installiert und gestartet.

Für die Teilnahme am Webinar unter "Teilnehmen" die "meeting id" eingeben.

Die "meeting id" haben wir Ihnen in der E-Mail mitgeschickt.

Nach Eingabe der "meeting id" Button "Teilnehmen" drücken und auf den Start des Webinars warten.